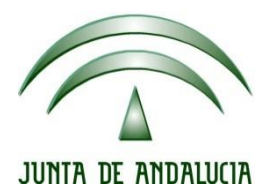

## IES Gran Capitán Módulo: Despliegue Aplicaciones

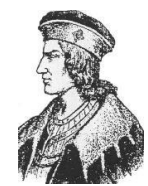

Ciclo Formativo de Grado Superior "Desarrollo de aplicaciones Web"

## **PRACTICA 2 TOMCAT**

Fecha entrega: 05/02/2015 Autor: Pedro J. Ramos 1. Comenzamos creando una página index.html conteniendo un formulario de acceso con el method POST y el action j\_security\_check y los nombres j\_username y j\_password para que los datos introducidos sean tratados por Tomcat

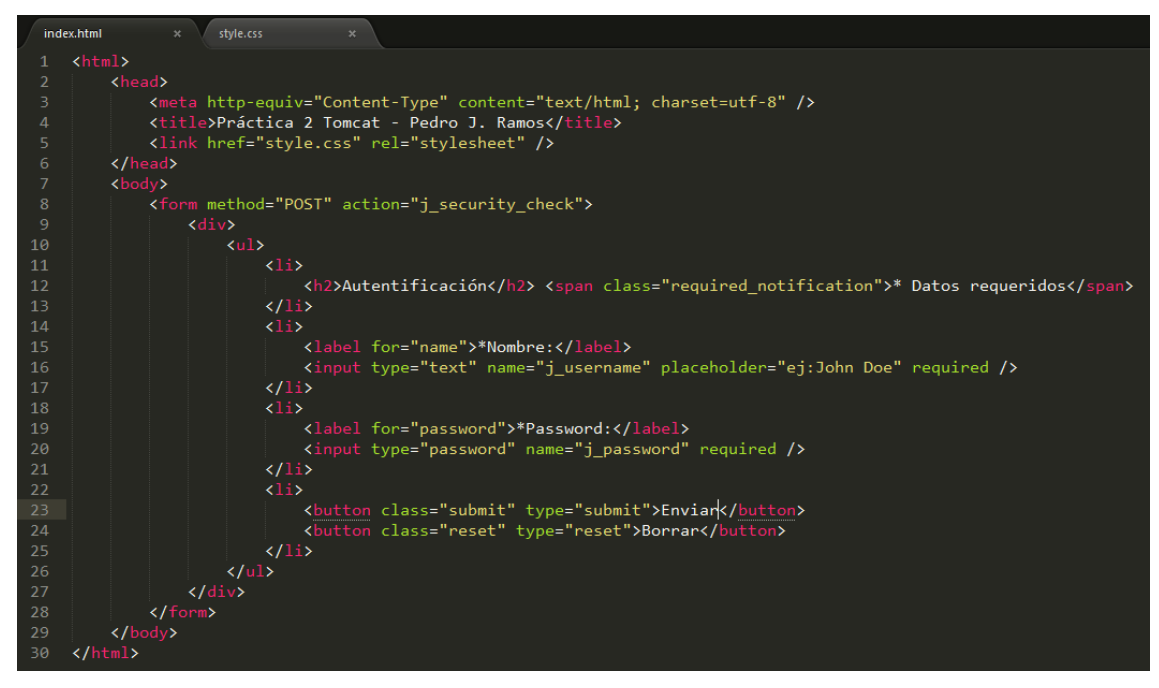

2. Con su correspondiente hoja de estilo

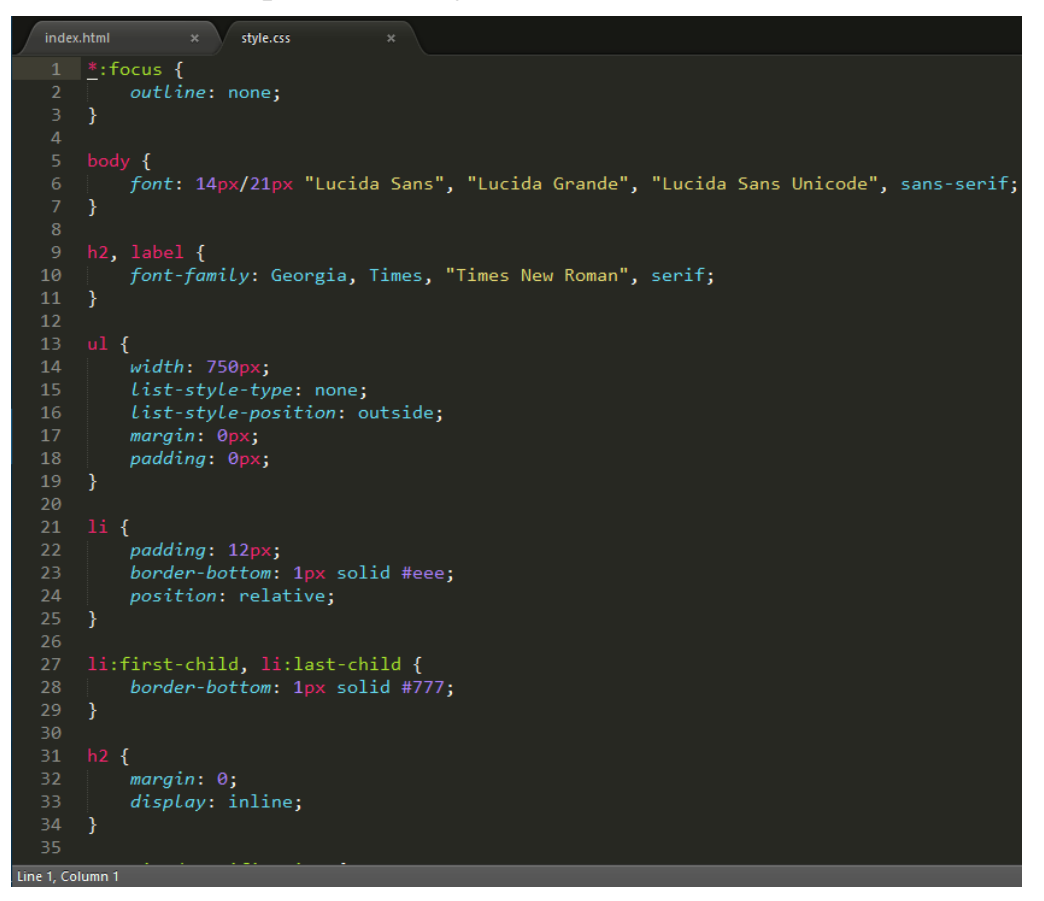

Despliegue Aplicaciones Web

3. Ahora vamos añadir usuarios a tomcat en el archivo /etc/tomcat7/tomcat-user.xml

| root@debian:/etc/tomo        | cat7# cd /etc/tomcat | 7/         |                  |  |
|------------------------------|----------------------|------------|------------------|--|
| root@debian:/etc/tomcat7# ls |                      |            |                  |  |
| Catalina                     | context.xml          | policy.d   | tomcat–users.xml |  |
| catalina.properties          | logging.properties   | server.xml | web.xml          |  |
| root@debian:/etc/tomo        | cat7# nano tomcat–us | ers.xml_   |                  |  |

4. Añadiendo un nuevo usuario con su contraseña y rol de user

| GNU                                                                                    | nano                                                                 | 2.2.6                                | Fichero:               | tomcat-users.xml                  | Modificado |  |  |
|----------------------------------------------------------------------------------------|----------------------------------------------------------------------|--------------------------------------|------------------------|-----------------------------------|------------|--|--|
|                                                                                        |                                                                      |                                      |                        |                                   |            |  |  |
| >                                                                                      |                                                                      |                                      |                        |                                   |            |  |  |
| NOT                                                                                    | F: TH                                                                | ne samnle user :                     | and role a             | entries below are wranned in a co | mment      |  |  |
| and                                                                                    | and thus are ignored when reading this file. Do not forget to remove |                                      |                        |                                   |            |  |  |
| .</td <td></td> <td>that surrounds</td> <td>them.</td> <td></td> <td></td>             |                                                                      | that surrounds                       | them.                  |                                   |            |  |  |
| >                                                                                      |                                                                      |                                      |                        |                                   |            |  |  |
| </td <td></td> <td></td> <td></td> <td></td> <td></td>                                 |                                                                      |                                      |                        |                                   |            |  |  |
| <no.< td=""><td>le roi</td><td>lename="tomcat"/</td><td></td><td></td><td></td></no.<> | le roi                                                               | lename="tomcat"/                     |                        |                                   |            |  |  |
| kno.                                                                                   | le ro.                                                               | lename="role1"/>                     |                        |                                   |            |  |  |
| KUSI                                                                                   | er use                                                               | ername= tomcat<br>pppomo="botb" pr   | password:              | = tomcat roles= tomcat />         |            |  |  |
| - Kusi                                                                                 | er ust<br>or ust                                                     | ername= potro pa<br>ername="role1" r | assworu=<br>⊃essword−' | "tompat" poles= [UMCdl,PUIE1 //   |            |  |  |
| >                                                                                      | ci ust                                                               | siname-ioiei į                       | Jasswor u-             | (OMCA( 10165-10161 //             |            |  |  |
| kuser                                                                                  | userr                                                                | name="debian" pa                     | assword="o             | debian" roles="manager-gui,admin- | gui"/>     |  |  |
| <pre><user password="usuario" roles="user" username="usuario"></user></pre>            |                                                                      |                                      |                        |                                   |            |  |  |
| <td>cat-us</td> <td>sens&gt;</td> <td></td> <td></td> <td></td>                        | cat-us                                                               | sens>                                |                        |                                   |            |  |  |

5. Añadimos también en el archivo web.xml la configuración del loginconfig

| in | iex.html × style.css × web.xml ×                                                                    |  |  |  |  |  |
|----|----------------------------------------------------------------------------------------------------|--|--|--|--|--|
|    | <pre><?xml version="1.0" encoding="ISO-8859-1"?></pre>                                              |  |  |  |  |  |
|    | <pre><web-app <="" pre="" xmlns="http://java.sun.com/xml/ns/j2ee"></web-app></pre>                  |  |  |  |  |  |
|    | xmlns:xsi="http://www.w3.org/2001/XMLSchema-instance"                                               |  |  |  |  |  |
|    | xsi:schemaLocation="http://java.sun.com/xml/ns/j2ee http://java.sun.com/xml/ns/j2ee/web-app_2_4.xsd |  |  |  |  |  |
|    | version="2.4">                                                                                      |  |  |  |  |  |
|    | <login-config></login-config>                                                                       |  |  |  |  |  |
|    | <pre><auth-method>FORM</auth-method></pre>                                                          |  |  |  |  |  |
|    | <realm-name>Practica 2 TomCAT</realm-name>                                                          |  |  |  |  |  |
|    | <form-login-config></form-login-config>                                                             |  |  |  |  |  |
|    | <form-login-page>/securityCheck.jsp</form-login-page>                                               |  |  |  |  |  |
| 11 | <pre><form-error-page>/securityCheck.jsp?estado=NOK</form-error-page></pre>                         |  |  |  |  |  |
| 12 |                                                                                                    |  |  |  |  |  |
| 13 |                                                                                                    |  |  |  |  |  |

6. Comprimimos nuestro proyecto en un archivo llamado practica2.war y lo cargamos desde la interfaz gráfica de tomcat mediante el navegador

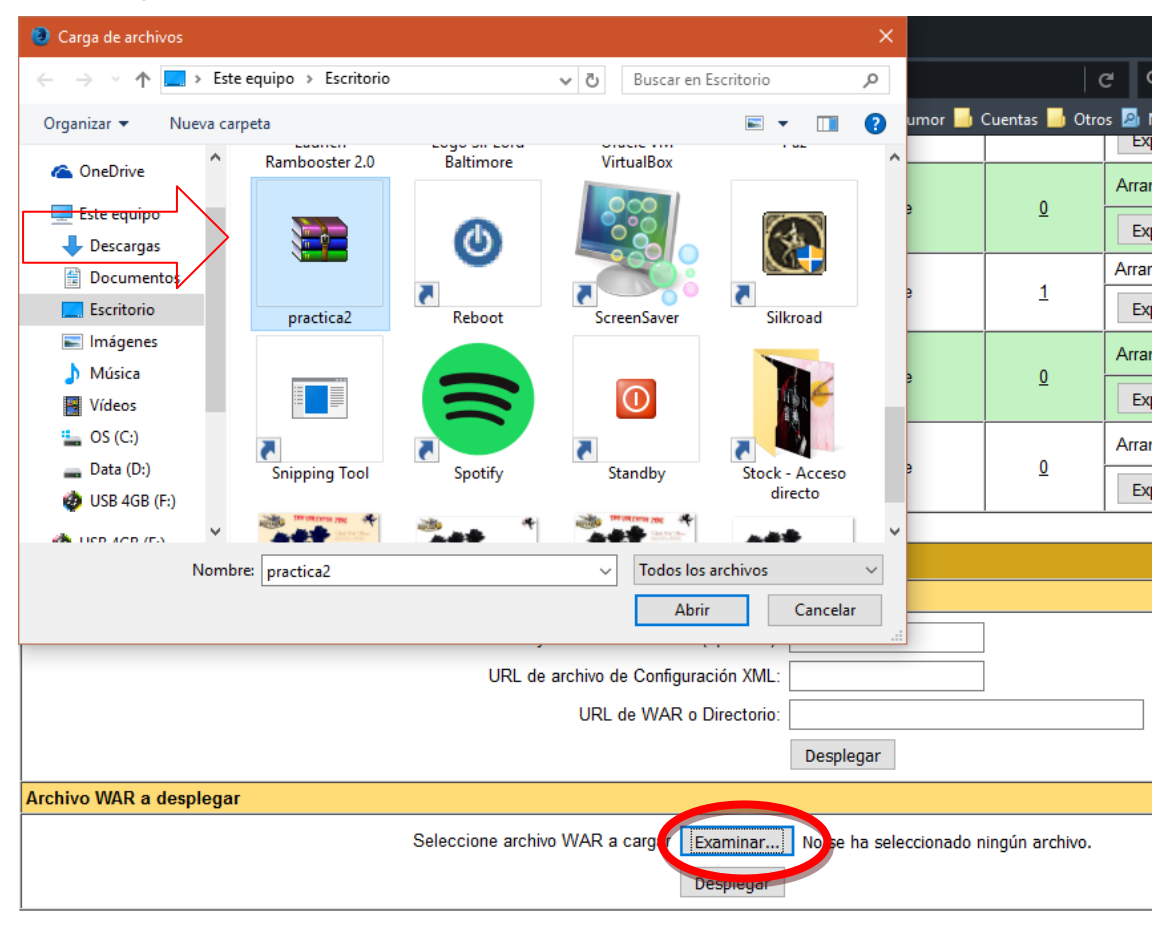

7. Ahora nuestra aplicación está desplegada y su nombre aparece en la lista Practica2

|  | /docs                      | Ninguno especificado                  | Tomcat Documentation            | true | Q        | Arrancar Parar Recargar Replegar           |  |
|--|----------------------------|---------------------------------------|---------------------------------|------|----------|--------------------------------------------|--|
|  |                            |                                       |                                 |      |          | Expirar sesiones sin trabajar ≥ 30 minutos |  |
|  | /examples                  | Ninguno especificado                  | Servlet and JSP Examples        | true | <u>0</u> | Arrancar Parar Recargar Replegar           |  |
|  |                            |                                       |                                 |      |          | Expirar sesiones sin trabajar ≥ 30 minutos |  |
|  | /host-manager              | Ninguno especificado                  | Tomcat Host Manager Application | true | Q        | Arrancar Parar Recargar Replegar           |  |
|  |                            |                                       |                                 |      |          | Expirar sesiones sin trabajar ≥ 30 minutos |  |
|  | /manager Ni                | Ninguno especificado                  | Tomcat Manager Application      | true | 1        | Arrancar Parar Recargar Replegar           |  |
|  |                            |                                       |                                 |      |          | Expirar sesiones sin trabajar ≥ 30 minutos |  |
|  | /practica1 Ninguno especif | Ninguno oppositiondo                  | Practica1                       | true | Q        | Arrancar Parar Recargar Replegar           |  |
|  |                            | ninguno especincado                   |                                 |      |          | Expirar sesiones sin trabajar ≥ 30 minutos |  |
|  | /practica2                 | linguno especificado                  | Hello, World Application        | true | <u>0</u> | Arrancar Parar Recargar Replegar           |  |
|  |                            |                                       |                                 |      |          | Expirar sesiones sin trabajar ≥ 30 minutos |  |
|  | <u>/sample</u>             | Ninguno especificado Hello, World App |                                 | true | Q        | Arrancar Parar Recargar Replegar           |  |
|  |                            |                                       |                                 |      |          | Expirar sesiones sin trabajar ≥ 30 minutos |  |

8. Entramos en la página de nuestra practica de autentificación

| 🔶 🕕 🌌   192.168     | .1.131:8080/practica2/                   |                                                       |
|---------------------|------------------------------------------|-------------------------------------------------------|
| 📑 NuevaEntrada 📑 Po | : Futbol 📙 Redes Sociales 📙 Compra-Venta | 📑 Deportes 📑 Cine 📑 Magic 📑 Personal 📑 Humor 📑 Cuenta |
| Autentifica         | nción                                    | * Datos requeridos                                    |
| *Nombre:            | ei:lohn Doe                              |                                                       |
| *Password:          |                                          |                                                       |
|                     | Enviar                                   | Borrar                                                |

9. Y ahora introducimos los datos del usuario que creamos

| ← ① Ø   192.168.1.131:8080/practica2/ |                                     |                         |                           |                  |  |  |
|---------------------------------------|-------------------------------------|-------------------------|---------------------------|------------------|--|--|
| 📑 NuevaEntrada                        | 🖥 Pc Futbol 📑 Redes Sociales 📑 Comp | ra-Venta 📙 Deportes 📕 C | Cine 🔜 Magic 🔜 Personal 📗 | 🖥 Humor 🔜 Cuenta |  |  |
| Autentif                              | icación                             |                         | * Dat                     | os requeridos    |  |  |
| *Nombre:                              | usuario                             |                         |                           |                  |  |  |
| *Password:                            | mm                                  |                         |                           |                  |  |  |
|                                       | Enviar                              | Borrar                  |                           |                  |  |  |